# SDWAN 템플릿을 사용하여 vEdge 디바이스 매 개변수 구성

### 목차

<u>소개</u> <u>사전 요구 사항</u> <u>요구 사항</u> <u>사용되는 구성 요소</u> <u>구성</u> <u>다음을 확인합니다.</u> 문제 해결

### 소개

이 문서에서는 vManage에서 템플릿을 통해 새 구성을 푸시하는 방법에 대해 설명합니다.

## 사전 요구 사항

### 요구 사항

다음 주제에 대한 지식을 보유하고 있으면 유용합니다.

- SDWAN 아키텍처에 대한 기본 지식
- vManage 대시보드에 대한 기본 지식

#### 사용되는 구성 요소

이 문서는 특정 소프트웨어 및 하드웨어 버전으로 한정되지 않습니다.

이 문서의 정보는 특정 랩 환경의 디바이스를 토대로 작성되었습니다. 이 문서에 사용된 모든 디바 이스는 초기화된(기본) 컨피그레이션으로 시작되었습니다. 네트워크가 작동 중인 경우 모든 명령의 잠재적인 영향을 이해해야 합니다.

### 구성

vManage 컨트롤러에서 vEdge 디바이스의 공통 매개변수를 **구성하려면** Templates를 사용할 수 있 습니다.

이미지의 예는 기능 템플릿을 사용하여 새 VPN 20 및 루프백 인터페이스를 구성하고 이를 vEdge 디바이스에 푸시하는 방법을 보여줍니다.

에 로그인 **vManage**. SD-WAN 패브릭에 vSmart 컨트롤러, WAN Edge 라우터, vBond 오케스트레 이터 및 하나의 vManage NMS(Network Management Systems)가 포함되어 있음을 확인할 수 있습

#### 니다.

| ≡       | cisco vManage              |                            |                            |                |
|---------|----------------------------|----------------------------|----------------------------|----------------|
| 5       | DASHBOARD   MAIN DASHBOARD |                            |                            |                |
| □<br>◆  | 2 ↑<br>vSmart - 2          | <b>6</b> 个<br>WAN Edge - 6 | 1 ↑     VBond - 1          | 1 🛛<br>vManage |
| ٩       | Control Status (Total 8)   |                            | Site Health (Total 4)      | -              |
| ÷       | Control Up                 | 8                          | S Full WAN Connectivity    | 4 sites        |
| <u></u> | Partial                    | 0                          | Partial WAN Connectivity   | 0 sites        |
| •       | Control Down               | 0                          | O No WAN Connectivity      | 0 sites        |
|         | WAN Edge Inventory         |                            | WAN Edge Health (Total 6)  |                |
|         | Total                      | 12                         | $\frown$ $\frown$ $\frown$ |                |
|         | Authorized                 | 12                         | (6) (0) (0                 |                |
|         | Deployed                   | 6                          |                            | /              |
|         | Staging                    | 0                          | Normal Warning Error       | _              |

기어 **아이콘(구성) 왼쪽 메뉴 모음에서 템플릿**. 다음을 클릭합니다. **기능** 탭.

| ≡  | cisco VManage             |             |      |
|----|---------------------------|-------------|------|
|    |                           | PLATES      |      |
|    | Device Feature            |             |      |
| \$ | Add Template              |             |      |
| a  | Template Type Non-Default | - Q         |      |
|    | Name                      | Description | Туре |
| •  |                           |             |      |
| *  |                           |             |      |

클릭 **템플릿 추가** 선택 vEdge 클라우드 가능한 디바이스 목록에서 장치 선택 옵션을 클릭하고 VPN 템플릿을 클릭합니다.

| = | cisco vManage                   |                               | • | <b>D</b>    | *         | 0 | admin | - |
|---|---------------------------------|-------------------------------|---|-------------|-----------|---|-------|---|
|   | CONFIGURATION   TEMPLATES       |                               |   |             |           |   |       |   |
|   | Device Feature                  |                               |   |             |           |   |       |   |
| • | Feature Template > Add Template |                               |   |             |           |   |       |   |
| 4 | Select Devices                  | Select Template               |   |             |           |   |       | ^ |
| ÷ | Search by device name           | BASIC INFORMATION             |   |             |           |   |       |   |
| _ | LISRv                           |                               |   |             |           |   |       |   |
| - | VEdge 100                       | AAA Archive                   |   | BF          | D         |   |       |   |
| 8 | □ vEdge 100 B                   |                               |   |             | -         |   |       |   |
|   | VEdge 100 M                     | NTP OMP                       |   | Secu        | rity      |   |       | 1 |
|   | VEdge 100 WM                    |                               |   |             |           |   |       |   |
|   | □ vEdge 1000                    | System                        |   |             |           |   |       |   |
|   | VEdge 2000                      | a freeze                      |   |             |           |   |       |   |
|   | □ vEdge 5000                    | VPN                           |   |             |           |   |       |   |
|   | VEdge Cloud                     | Secure Internet Gateway (SIG) | , | VPN Interfa | ce Bridge |   |       |   |
|   | VManage                         | WAN                           |   | LA          | N.        |   |       | ÷ |
|   | □ vSmart                        | ¢                             |   |             |           |   | >     |   |

다음 템플릿 세부 정보를 입력합니다.

템플릿 이름: vEdge\_ServiceVpn20템플릿

설명: vEdge 서비스 VPN 20 템플릿

Basic Configuration(**기본 컨피그레이션**) 섹션에서 VPN 필드에 **20**을 입력하고 Save(저장)를 **클릭 합니다**.

| ≡                 | Cisco vManage                            |                  |                |            |            |             |              |
|-------------------|------------------------------------------|------------------|----------------|------------|------------|-------------|--------------|
|                   | CONFIGURATION   TEMPLA                   | TES              |                |            |            |             |              |
|                   | Device Feature                           |                  |                |            |            |             |              |
| ~                 | Feature Template > Add Templat           | te > VPN         |                |            |            |             |              |
| <del>ب</del><br>ع | Device Type                              | vEdge Cloud      |                |            |            |             |              |
| ÷                 | Template Name                            | vEdge_ServiceVp  | on20Template   |            |            |             |              |
| -                 | Description                              | vEdge service VP | PN 20 template |            |            |             |              |
|                   |                                          |                  |                |            |            |             |              |
|                   | Basic Configuration<br>Global Route Leak | DNS              | Advertise OMP  | IPv4 Route | IPv6 Route | Service     | Service Rout |
|                   |                                          |                  |                |            |            |             |              |
|                   | BASIC CONFIGURATION                      | I                |                |            |            |             |              |
|                   | VPN                                      |                  |                | 20         |            |             |              |
|                   | Name                                     |                  |                | <b>0</b> • |            |             |              |
|                   | Enhance ECMP Keying                      |                  |                | 🖉 🗸 🔿 On   | Off        |             |              |
|                   | Enable TCP Optimization                  |                  |                | 🎯 🗸 🔿 On   | Off        |             |              |
|                   |                                          |                  |                |            |            | Save Cancel |              |

Add **Template(템플릿 추가)**을 다시 클릭하고 vEdge **Cloud(vEdge 클라우드)를 선택합니다**. VPN **Interface Ethernet**을 클릭하고 다음 매개변수를 입력합니다.

템플릿 이름: vEdge\_ServiceVpn20인터페이스템플릿

설명: vEdge 서비스 VPN20 인터페이스 템플릿

Basic Configuration(기본 컨피그레이션) 섹션에서 다음 매개변수를 입력합니다.

종료(전역): 아니요

인터페이스 이름(전역): 루프백20

아래로 스크롤하여 IPv**4 Configuration**(IPv**4 컨피그레이션**) 섹션으로 이동하고 **Device Specific**(디 바이스별)을 IPv4 Address(IPv4 주소)로 선택한 다음 Save(저장)를 **클릭합니다**.

| = | Cisco vManage                |                     |                     |       |            |      |         |          |
|---|------------------------------|---------------------|---------------------|-------|------------|------|---------|----------|
|   | CONFIGURATION   TEMPL        | ATES                |                     |       |            |      |         |          |
|   | Device Feature               |                     |                     |       |            |      |         |          |
|   | Feature Template > Add Templ | late > VPN Interfac | ce Ethernet         |       |            |      |         |          |
| • | Davice Type                  | vEdge Cloud         |                     |       |            |      |         |          |
| ٩ | Device Type                  | veage cloud         |                     |       |            |      |         |          |
| ŝ | Template Name                | vEdge_ServiceV      | pn20InterfaceTemp   | late  |            |      |         |          |
|   | Description                  | vEdge service VI    | PN 20 interface tem | plate |            |      |         |          |
| _ |                              |                     |                     |       |            |      |         |          |
|   | Basic Configuration          | Tunnel              | NAT                 | VRRP  | ACL/QoS    | ARP  | 802.1X  | Advanced |
|   |                              |                     |                     |       |            |      |         |          |
|   | BASIC CONFIGURATIO           | N                   |                     |       |            |      |         |          |
|   | Share laws                   |                     |                     |       | 0.11       | 0    |         |          |
|   | Snutdown                     |                     |                     | • •   | ) Yes      | No   |         |          |
|   | Interface Name               |                     |                     | •     | loopback20 |      |         |          |
|   |                              |                     |                     |       |            |      |         |          |
|   | Description                  |                     |                     | o -   |            |      |         |          |
|   |                              |                     |                     |       |            |      | 10.4    |          |
|   |                              |                     |                     |       |            | LP V |         |          |
|   |                              |                     |                     |       |            |      | Save Ca | ncel     |
|   |                              |                     |                     |       |            |      |         |          |
|   |                              |                     |                     |       |            |      |         |          |

| ŝ |                    |  | IPv4 | IPv6               |
|---|--------------------|--|------|--------------------|
| * | O Dynamic 💿 Static |  |      |                    |
|   | IPv4 Address       |  | [vp  | n_if_ipv4_address] |

Devicetab를 클릭하고 다음과 같이 새 기능 템플릿 tovEdgeSite1\_DeviceTemplate을 적용합니다.

- vEdgeSite1\_DeviceTemplate에 대한 추가 옵션(...) 아이콘을 클릭하고 편집을 선택합니다.
- Service VPN(서비스 VPN)> + Add VPN을 클릭하여 서비스 VPN을 추가합니다.
- 새 VPN 20 템플릿을 선택하고 오른쪽 창으로 이동합니다. **다음을 클릭합니다**.
- 오른쪽 창의 Additional VPN Templatestections(추가 VPN 템플릿)에서 VPN Interface(VPN 인 터페이스)를 클릭합니다. 이 프로세스는 왼쪽 창에 새 VPN 인터페이스 필드를 추가해야 합니 다.
- 새 VPN 인터페이스 드롭다운 화살표를 클릭하고 vEdge\_ServiceVpn**20Interface Template을** 선택합니다. **추가를 클릭합니다**.

이 프로세스는 서비스 VPN 20 템플릿**의** Service VPN 옵션으로 돌아갑니다.

• 업데이트를 클릭합니다.

Update(업데이트)를 클릭하기 전에 새 서비스 VPN이 목록에 추가되었음을 확인할 수 있습니다.

|   | Servi | ce VPN                               |                  |                            |   |                     |               |
|---|-------|--------------------------------------|------------------|----------------------------|---|---------------------|---------------|
| * | 0 Row | s Selected Add VPN Remove VPN        |                  |                            |   |                     | 00            |
|   | Q     |                                      | Search Options 👻 |                            |   |                     | Total Rows: 2 |
| - |       | ID .                                 |                  | Template Name              |   | Sub-Templates       |               |
|   |       | 966b5345-036a-413e-b21d-34c15d6825ab |                  | vEdge_ServiceVpnTemplate   | 4 | OSPF, VPN Interface |               |
|   |       | 531de90d-145e-4ef3-be7c-2719258c0baf |                  | vEdge_ServiceVpn20Template |   | VPN Interface       |               |
|   |       |                                      |                  |                            |   |                     |               |

다운로드 화살표 아이콘을 클릭하여 템플릿vEdgeSite1\_DeviceTemplate**.csvfile을 다운로드하고** 저 장합니다. 파일은 Jump **Host**의 SD-WAN 폴더에 자동으로 **저장됩니다**.

Jump **Host**(**Jump 호스트)**에서 SD-WAN 폴더를 찾아 vEdgeSite1\_DeviceTemplate.csvfile을 엽니다 . 템플릿 디바이스에 대한 루프백 20의 **IP 주소**를 다음과 같이 추가합니다.

- vEdge11: 10.20.11.1/24
- vEdge12: 10.20.12.1/24

| ** CONFIGURATION   TEMPLATES <ul> <li>Perice Template   VEdge_DeviceTemplate</li> <li>Perice Template   VEdge_DeviceTemplate</li> <li></li></ul>                                                                                                    | - | Cisco vManage                          |               |          |                                  |                                   | • | Û       |              | 0           | admin 🔫      |
|----------------------------------------------------------------------------------------------------|---|----------------------------------------|---------------|----------|----------------------------------|-----------------------------------|---|---------|--------------|-------------|--------------|
| Device Template       VEdge_DeviceTemplate         Image: Device Template       Image: Device Template         Image: Device Template       Image: Device Template         Image: Device Template |   | CONFIGURATION   TEMPLATES              |               |          |                                  |                                   |   |         |              | _           |              |
|                                                                                                    |   | Device Template   vEdge_DeviceTemplate |               |          |                                  |                                   |   |         |              |             | ×            |
| Q.         Searth Options v         Total R           S.         Chassis Number         System P         Hosthame         IPv4 Address(vpn_i)f_jpv4_eddress)         IPv4 Address(vpn_i)f_jpv4_eddress)         IPv4 Address(vpn_i)f_jpv4_eddress)         IPv4 Address(vpn_i)f_jpv4_eddress)           0         244920ab 0ddf 4529 e952 df91ce4d2155         10.255 255.11         v6dge12         V           1         194eb1id 4629 4657 4354 144197004276         10.255 255.11         v6dge11         V                                                                                                    | • |                                        |               |          |                                  |                                   |   |         |              |             | 00           |
| S.         Chassis Number         System IP         Hosthame         IPv4 Address(vpn,lf_jpv4_address)         IPv4 Address(vpn,lf_jpv4_address)           0         3d4920ab 0ddf 4529 e952 df91ce4d2155         10,285.255.12         vEdge12           •         0         1196ab 1d 4d20-4d57430d4144192/00437         10,225.255.11         vEdge11                                                                                                    | 1 | Q                                      | Search Optio  | na V     |                                  |                                   |   |         |              | т           | otal Rows: 2 |
| 3d4920ab 0ddf 4529 4952 d991eadd2155     10.255.255.12 vEdge12     0     1196ab1d 4d29.4d5743d4 14d197804376     10.255.255.11 vEdge11                                                                                                    |   | S Chassis Number                       | System IP     | Hostname | IPv4Address(vpn_if_ipv4_address) | IPv4 Address(vpn_if_ipv4_address) |   | IPv4 Ad | ldress(vpn_i | Lipv4_eddre | ·os)         |
| 1195ab1d-4d29-4d57-83d4-14d197804376 10.255.255.11 vEdge11                                                                                                    | 8 | 3d4920ab-0ddf-4529-a952-df91ca4d2155   | 10.255.255.12 | vEdge12  |                                  |                                   |   |         |              |             |              |
|                                                                                                    |   | I196ab1d-4d29-4d57-83d4-14d197804376   | 10.255.255.11 | vEdge11  |                                  |                                   |   |         |              |             |              |
|                                                                                                    |   |                                        |               |          |                                  |                                   |   |         |              |             |              |

|      |                                      |                       | VE             | dgeSite1_DeviceTemplate.csv         | - LibreOffice Calc             |                                | <b>i</b> – 0                 | × |
|------|--------------------------------------|-----------------------|----------------|-------------------------------------|--------------------------------|--------------------------------|------------------------------|---|
| File | Edit View Insert Format Styles S     | Sheet Data            | Tools Window   | / Help                              |                                |                                |                              | × |
| 🖬    | · 🖹 · 🚮 · 📶 🛱 🔯 😽                    | 🗐 💼 •                 | 🏄 🕰 🥱          | • 🐡 - 🕵 🏘 🖽 • 🎚                     | • 🕅 🕆 🕹 🖻                      | 🛚 🌪 🚺 🚺 🖛 🥃                    |                              |   |
| Lib  | eration Sans 🙄 10 🝸 🗟 🖉              | ۲ <u>а</u> <u>а</u> . | - 😑 · 📄        | ₹ ₹ \$                              | - 🦁 • % 0.0 🛐                  | *: 🔤 🔳 🔳                       | • 🕞 • 🛄 • 🧮 •                |   |
| D1   | × <u>‰</u> Σ = /20/Ι                 | oopback20/in          | terface/ip/ado | dress                               |                                |                                | -                            |   |
|      | A                                    | B                     | C              | D                                   | E                              | F                              | G                            | T |
| 1    | csv-deviceId                         | csv-deviceIP          | csv-host-name  | /20/loopback20/interface/ip/address | /10/ge0/2/interface/ip/address | /512/eth0/interface/ip/address | /0/ge0/1/interface/ip/addres |   |
| 2    | 3d4920ab-0ddf-4529-a952-df91ca4d2155 | 10.255.255.12         | vEdge12        | 10.20.12.1/24                       | 10.1.1.12/24                   | 10.0.0.112/24                  | 172.18.0.12/16               |   |
| 3    | 1196ab1d-4d29-4d57-83d4-14d197804376 | 10.255.255.11         | vEdge11        | 10.20.11.1/24                       | 10.1.1.11/24                   | 10.0.0.111/24                  | 172.18.0.11/16               | T |
| 4    |                                      |                       |                |                                     |                                |                                |                              |   |
| 5    |                                      |                       |                |                                     |                                |                                |                              |   |

업데이트된 .csv 파일을 저장합니다.

vManage에서 Uploadarrow 아이콘을 클릭하고 vEdgeSite**1\_DeviceTemplate.csvfile을** 업로드합니 다.

CSV 파일을 편집하는 동안 vManage 시간이 초과되면 이전 단계를 반복하여 새 서비스 VPN 및 VPN 인터페이스를 다시 활성화합니다.

| Upload CSV | File                                      | × |
|------------|-------------------------------------------|---|
| CSV File   | Choose File vEdgeSite1_DeviceTemplate.csv |   |
|            | 0%                                        |   |
|            |                                           |   |
|            | Upload Cancel                             |   |

#### 클릭 **다음** 구성 변경 사항을 구축합니다.

| =   | cisco vManage                               |                    |                                | ۵                               | 😫 趋 😝 admin 🕶                  |
|-----|---------------------------------------------|--------------------|--------------------------------|---------------------------------|--------------------------------|
|     | CONFIGURATION   TEMPLATES                   |                    |                                |                                 |                                |
|     | Device Template   VEdgeSite1_DeviceTemplate | e                  |                                |                                 |                                |
| •   |                                             |                    |                                |                                 | 00                             |
| ٩   | Q,                                          | Search Options 🛩   |                                |                                 | Total Rows: 2                  |
|     | 5 Chassis Number Syst                       | tem IP Hostname    | Pv1Address(vp1_f_lpv1_address) | Pol Address(spn_f.jpv4_address) | Pri Address(vps,d_pri_address) |
| •   | 3d4920ab-0ddf-4529-a962-df91ca-4d2155 10.2  | 255.255.12 vEdge12 | 10.20.12.1/24                  | 10.1.1.12/24                    | 10.0.0112/24                   |
| 45. | 1196ab1d-4d29-4d87-83d414d197804376 10.2    | 255.255.11 vEdge11 | 10.20.11.1/24                  | 10.3.3.13/24                    | 10.0.0111/24 ***               |
| •   |                                             |                    |                                | are Good                        |                                |
|     |                                             |                    |                                | Cancel                          |                                |

클릭 **디바이스 구성** 구성 변경 사항을 확인합니다. 구축 상태를 모니터링합니다. 컨피그레이션이 vEdge11 및 vEdge12로 푸시됩니다.

vManage에서 다음 단계를 표시하고 성공 두 디바이스의 상태입니다.

| ≡         | diada<br>cisco | Cisco vManage           |                            |                    |              |          | •             | Û       | <b>*</b> ®      | 0          | admin 👻       |
|-----------|----------------|-------------------------|----------------------------|--------------------|--------------|----------|---------------|---------|-----------------|------------|---------------|
| 5         | Ê TAS          | SK VIEW                 |                            |                    |              |          |               |         |                 |            |               |
|           | Push F         | eature Template Configu | uration   🤣 Validation Suc | cess *             |              |          |               |         | Initiated By: a | dmin Fro   | m: 10.0.0.251 |
| ~         | Total T        | ask: 2   Success : 2    |                            |                    |              |          |               |         |                 |            |               |
| Ť         |                |                         |                            |                    |              |          |               |         |                 |            | 00            |
| ٩.        | 0              |                         |                            |                    |              |          |               |         |                 |            | Total Rower 2 |
| <b>\$</b> | Q              |                         |                            | Search Options 🗸   |              |          |               |         |                 |            | Total NOWS. 2 |
|           | 2              | Status                  | Message                    | Chassis Number     | Device Model | Hostname | System IP     | Site ID |                 | vManage IF |               |
| <u> </u>  | >              | Success                 | Done - Push Feature        | 3d4920ab-0ddf-4529 | vEdge Cloud  | vEdge12  | 10.255.255.12 | 1       |                 | 10.255.255 | .1            |
|           | >              | Success                 | Done - Push Feature        | 1196ab1d-4d29-4d5  | vEdge Cloud  | vEdge11  | 10.255.255.11 | 1       |                 | 10.255.255 | .1            |
|           |                |                         |                            |                    |              |          |               |         |                 |            |               |

## 다음을 확인합니다.

Monitor(**모니터) 아이콘을** 클릭하고 **네트워크**. 클릭 **vEdge11** 디바이스 목록에서 **실시간** 왼쪽 창의 아래쪽에 있습니다. 의 **장치 옵션** 필드 **IP 경로** 선택 **필터 표시**. 선택 **20** VPN 드롭다운 목록에서 **검 색**. vEdge11에서 VPN 20 라우팅 테이블의 상태를 확인합니다. 이제 로컬 라우터에 VPN 20 루프백 20 인터페이스만 볼 수 있습니다.

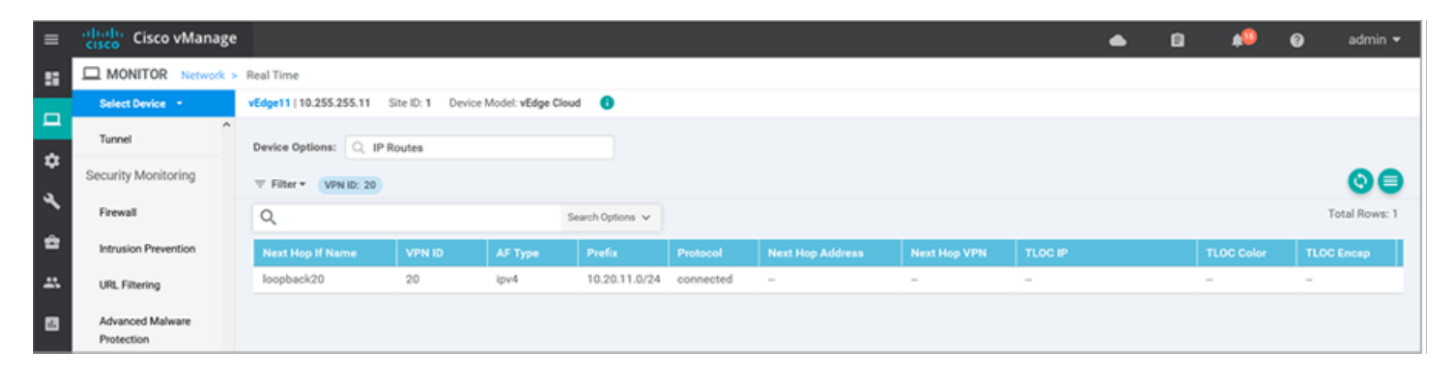

## 문제 해결

현재 이 컨피그레이션에 사용할 수 있는 특정 문제 해결 정보가 없습니다.